## Cómo Diligenciar el formulario de inscripción

Solo si usted cumple con todas las condiciones del instrumento de autoevaluación que aplican para la prestación de sus servicios, ingrese al formulario de inscripción.

 a) En la página web de la Secretaría Seccional de Salud y Protección Social de Antioquia <u>www.dssa.gov.co</u>, seleccione el menú "Trámites" y haga clic en "Formularios".

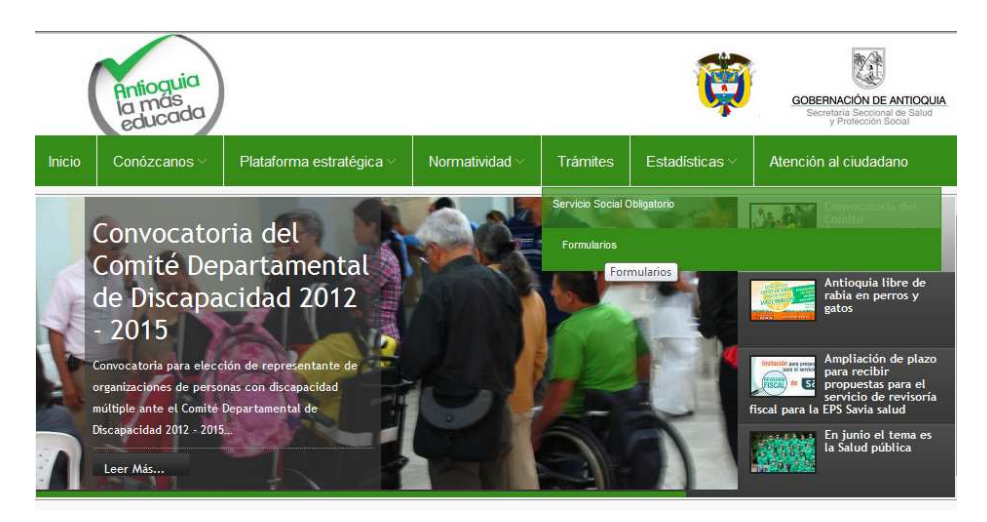

b) Haga clic sobre "Formulario de Inscripción de Prestadores de Salud".

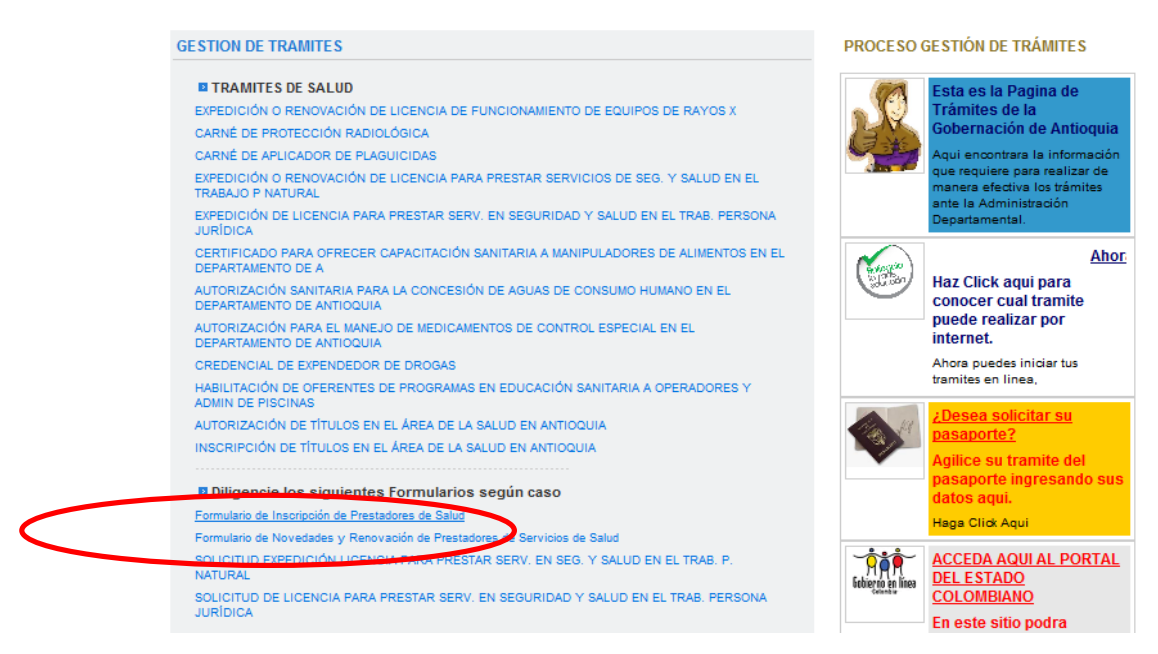

c) Haga clic en "Registrarse".

| INGRESO DILIGENCIAMIENTO FORMULARIO DE<br>ESPECIAL DE PRESTADORES DE SE                                                                             | E INSCRIPCIÓN EN EL REGISTRO<br>RVICIOS DE SALUD                                       |
|----------------------------------------------------------------------------------------------------|----------------------------------------------------------------------------------------|
| Si usted es un usuario nuevo y aún no posee contraseña<br>ingrese por la opción Registrarse.                                                        | Usuario<br>Contraseña<br>Ingresar                                                      |
| Registra se                                                                                                    | Olvidé la contraseña                                                                   |
|                                                                                                    | 0                                                                                      |
| * Hasta tanto se acerque a la Dirección Departamental o Distr<br>el formulario y los documentos anexos, NO se considerará ha<br>servicios de salud. | rital de Salud de su jurisdicción, y radique<br>bilitado y NO podrá ofertar ni prestar |

d) Aparecerá en pantalla el siguiente formulario de registro, diligencie la información solicitada.

| l                                                                                                    | REGISTRO DE USUARIO NUEVO                                                                                                    |
|----------------------------------------------------------------------------------------------------|----------------------------------------------------------------------------------------------------|
| Antes de registrarse, por favor te                                                                                                    | enga en cuenta que:                                                                                                    |
| <ul> <li>Debe registrarse únicamente con el<br/>el Registro Especial de Prestadores<br/>02 de noviembre de 2007.</li> </ul>                                  | fin de realizar el diligenciamiento del Formulario de Inscripción en<br>de Servicios de Salud V 4.0, adoptado mediante Circular 0076 del |
| Hasta tanto se acerque a la Direccio<br>el formulario y los documentos ane<br>los servicios declarados.                                                      | ón Departamental o Distrital de Salud de su jurisdicción, y radique<br>xxos. NO se considerará habilitado y NO podrán ofertar ni prestar |
| La información suministrada será ve<br>efectos de su incorporación en el Re                                                                                  | erificada por la Dirección Departamental o Distrital de Salud, para<br>egistro Especial de Prestadores de Servicios de Salud.            |
| <ul> <li>El usuario y la informacion diligenci<br/>ha presentado ante la Dirección Dep</li> </ul>                                                            | ada, tendrán vigencia de un mes, si transcurrido este lapso no se<br>partamental o Distrital de Salud, será Eliminada.                   |
| Consulte las normas vigentes de Ha                                                                                                    | bilitación <u>Aquí</u>                                                                                                    |
|                                                                                                    |                                                                                                    |
| Crear un usuario                                                                                                    |                                                                                                    |
|                                                                                                    | Comprobar disponibilidad                                                                                                    |
| Contraseña                                                                                                    |                                                                                                    |
|                                                                                                    | Seis caracteres como mínimo; con distinción de mayúsculas y<br>minúsculas                                                                |
| Confirmar Contraseña                                                                                                    |                                                                                                    |
| Dirección Departamental o Distrital<br>de Salud                                                                                                    | Secretaria Seccional de Salud y Protección Social de Antioquia                                                                           |
|                                                                                                    |                                                                                                    |
| Tipo de Identificación                                                                                                    |                                                                                                    |
| Tipo de Identificación<br>Número de Identificación                                                                                                    |                                                                                                    |
| Tipo de Identificación<br>Número de Identificación<br>Nombres y Apellidos del Profesional<br>Independiente o Razón Social de la<br>IPS                       |                                                                                                    |
| Tipo de Identificación<br>Número de Identificación<br>Nombres y Apellidos del Profesional<br>Independiente o Razón Social de la<br>IPS<br>Correo Electrónico |                                                                                                    |

e) Una vez creado su nombre de usuario y contraseña, ingrese y diligencie el formulario. Comience con los datos de identificación del prestador.

|                                                                                                    | No Roconformidad                                                                                                    | Acción Preventiva |
|----------------------------------------------------------------------------------------------------|----------------------------------------------------------------------------------------------------|-------------------|
|                                                                                                    | Formulario de Inscripción en el Registro Especial de Prestadores de S<br>Secretaria Seccional de Salud y Protección Social de Antioquia | ervicios de Salud |
| Inscripción Identificación Prestado Identificación Prestador Identificación Prestador Incore Order Quatos de identificación Prestador Inprimir Formulario Inscripción Instrumento para autoevalución Acerca De Salir |                                                                                                    |                   |

|                                                                                                    |                                                                                                    | NoConformidad                                                                                             | Acción Preventiva     |
|----------------------------------------------------------------------------------------------------|----------------------------------------------------------------------------------------------------|----------------------------------------------------------------------------------------------------|-----------------------|
| avera / dan                                                                                                    | Formulario de Inscripciór                                                                                                    | n en el Registro Especial de Prestadores o<br>retaria Seccional de Salud y Protección Social de Antioquia | le Servicios de Salud |
| Inscripción     Identificación Prestador     Servicios Labos de identificación Prest     Servicios Labos de identificación Prest     Tomprimir Formulario Inscripción     Social de labos de identificación     Acerca De     Salir | Image: Standard Standard Standa |                                                                                                    |                       |

Cuando termine de ingresar los datos de identificación del prestador, dé clic en el botón "Grabar" y continúe ingresando los datos de sede de prestación de servicios y servicios ofrecidos. Siempre, al completar la información de cada pestaña, dé clic en el botón "Grabar". En caso de que no acceda al formulario y en su lugar encuentre este mensaje de error:

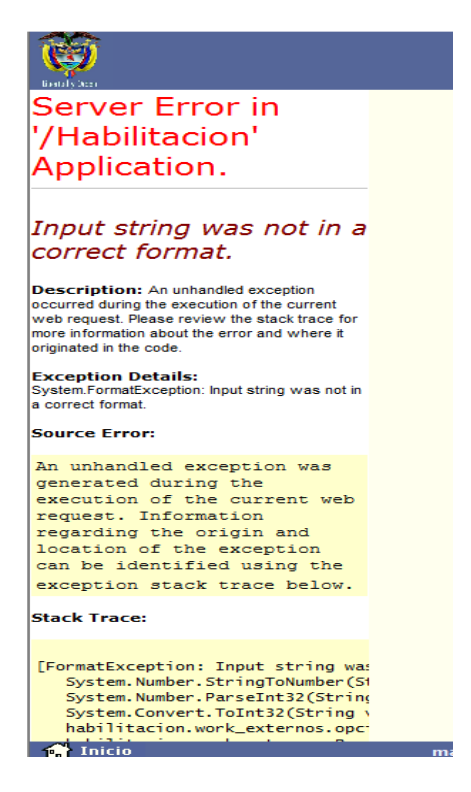

Intente usando un navegador diferente a Internet Explorer (Mozilla Firefox, Google Chrome, Safari, etc.) o baje el nivel de privacidad al equipo, así:

Seleccione el menú "Herramientas", luego "Opciones de Internet" y posteriormente desplace la barra de protección hasta el nivel bajo.

| <u>A</u> rchivo <u>E</u> dición <u>V</u> er <u>F</u> avoritos <u>H</u>                                                                                            | erramientas A <u>y</u> uda                                                                                                    |                                |
|----------------------------------------------------------------------------------------------------|----------------------------------------------------------------------------------------------------|--------------------------------|
| x Google                                                                                                    | Eliminar el historial de exploración<br>Exploración de InPrivate<br>Protección de rastreo<br>Filtrado ActiveX<br>Diagnosticar problemas de conesión<br>Volver a abrir última sesión de Exploración<br>Agregar sitio al menú Inicio | Ctrl+Mayús+Del<br>Ctrl+Mayús+P |
| Server Error in<br>'/Habilitacion'<br>Application.                                                                                                    | Ver descargas<br>Bloqueador de elementos emergentes<br>Filtro SmartScreen<br>Administrar complementos                                                                                                    | Ctrl+J                         |
| Input string was not in<br>correct format.                                                                                                    | Vista de compatibilidad<br>Configuración de Vista de compatibilidad                                                                                                    |                                |
| Description: An unhandled exception<br>occurred during the execution of the current<br>web request. Please review the stack trace                                 | Suscribirse a esta fuente<br>Detección de fuentes<br>Herramientas de desarrollo F12                                                                                                    | Þ                              |
| more information about the error and where i<br>originated in the code.<br>Exception Details:<br>System.FormatException: Input string was no<br>a correct format. | Añadir a Evernote 4<br>Notas vinculadas de OneNote<br>Enviar a OneNote<br>Agregar entrada en Windows Live Writer                                                                                                    |                                |
| Source Error:                                                                                                    | Opciones de Internet                                                                                                    |                                |

| Program                          | as                                                                                                    | Opcion                                                                                                    | ies avanzadas                                                                                                    |
|----------------------------------|----------------------------------------------------------------------------------------------------|----------------------------------------------------------------------------------------------------|----------------------------------------------------------------------------------------------------|
| Seguridad                        | Privacio                                                                                                    | lad                                                                                                    | Contenido                                                                                                    |
|                                  |                                                                                                    |                                                                                                    |                                                                                                    |
| figuración para la zo            | ona de Intern                                                                                                    | et.                                                                                                    |                                                                                                    |
| ar todas las cool                | kies                                                                                                    |                                                                                                    |                                                                                                    |
| arda las cookies de o            | cualquier sitio                                                                                                    | web.                                                                                                    |                                                                                                    |
| sitios web que crea              | ron cookies e                                                                                                    | n este equ                                                                                                    | uipo pueden                                                                                                    |
| 154                              |                                                                                                    |                                                                                                    |                                                                                                    |
|                                  |                                                                                                    |                                                                                                    |                                                                                                    |
|                                  |                                                                                                    |                                                                                                    |                                                                                                    |
| Importar                         | Avanz                                                                                                    | ada                                                                                                    | Predeterminada                                                                                                    |
|                                  |                                                                                                    |                                                                                                    |                                                                                                    |
| 516 X2455 V.S.                   | 894C                                                                                                    | 74                                                                                                    |                                                                                                    |
| que los sitios web so<br>ca      | liciten                                                                                                    | [                                                                                                    | Borrar sitios                                                                                                    |
| nentos emergentes                |                                                                                                    | 6                                                                                                    |                                                                                                    |
| eador de elementos               | emergentes                                                                                                    | ſ                                                                                                    | Configuración                                                                                                    |
|                                  | 184                                                                                                    | 1                                                                                                    | comgaradari                                                                                                    |
|                                  |                                                                                                    | 800 C 1 C 1 C 1 P 1 P 1                                                                                                    |                                                                                                    |
| ras de nerramienta:<br>InPrivate | s y extensione                                                                                                    | es cuando                                                                                                    | se inicie la                                                                                                    |
|                                  |                                                                                                    |                                                                                                    |                                                                                                    |
|                                  |                                                                                                    |                                                                                                    |                                                                                                    |
|                                  |                                                                                                    |                                                                                                    |                                                                                                    |
|                                  | Seguridad figuración para la ze far todas las coolia arda las cookies de e sitos web que crea as Importar fue los sitios web so ca nentos emergentes eador de elementos ras de herramientas inPrivate | Seguridad Privacio<br>figuración para la zona de Interm<br>ar todas las cookies<br>arda las cookies de cualquier sitio<br>sitios web que crearon cookies e<br>as<br>Importar Avanz<br>que los sitios web soliciten<br>ca<br>nentos emergentes<br>eador de elementos emergentes<br>ras de herramientas y extensione<br>inPrivate | Seguridad       Privacidad         figuración para la zona de Internet.       Internet.         ar todas las cookies       Internet.         artodas las cookies       Internet.         artodas las cookies |